# 4.6 求人者からのリクエストを ブロックする

リクエストを受け取った求人者から、新たなリクエストを希望しない場合は、リクエストをブロック(拒否)できます。

ブロックをすると、ブロックした求人者からのリクエストのメッセージは解除するまで受信しません。また、既に受信 済みのリクエストのメッセージに対する返信もできなくなります。 なお、ブロックしたことは求人者からはわかりません。

よの、ノロックしたことは水入有からはわかりま

- (1) リクエストをブロックする
- (2) ブロックを解除する

# (1) リクエストをブロックする

リクエストを受け取った求人者からの新たなリクエストをブロックできます。

## ■ 操作手順

- ①「求人情報」画面で、求人内容を確認します。 求人者からのリクエストをブロックする場合は、<u>ブロック</u>ボタンをクリックします。
- ②「ブロック設定の確認」画面が表示されます。OK ボタンをクリックします。
- ③ 求人者からのリクエストがブロックされ、「求人情報」画面に戻ります。

## ■ 操作手順(詳細)

「求人情報」画面で、求人内容を確認します。
 求人者からのリクエストをブロックする場合は、ブロックボタンをクリックします。

| HelloWo     | rk Internet Service<br>ワーク インター                                                                                                    | ネットサービス                         |                           |                                     |                   | 10 2 79156UF4  | グアウト 🤭 難         | 労働省                     |  |
|-------------|----------------------------------------------------------------------------------------------------|---------------------------------|---------------------------|-------------------------------------|-------------------|----------------|------------------|-------------------------|--|
|             |                                                                                                    | 求人検索                            | 求職活動状況                    | メッセージ                               | 求職者情報·設定          |                |                  |                         |  |
| 本<br>又      | <u></u> >求人検索<br><b>ド人情報</b>                                                                                                    |                                 |                           |                                     |                   |                |                  | ページ<br>最下部へ<br><b>父</b> |  |
|             | この画面で表示される求人情報は雇用契約書ではありません。採用時には必ず、書面により労働条件の明示を努けてください。                                                                                                    |                                 |                           |                                     |                   |                |                  |                         |  |
|             | 求人票を表示                                                                                                    | しよくばらぼで<br><sup>戦場情報を確認する</sup> | 事業所画像情報                   | リクエストを辞退                            | ブロック              | お気に入りに保存       | 自主応募             |                         |  |
| य<br>ट<br>र | 求人者からのリクエストに対する有効期間は7日間(応業前に求人者とメッセージをやりとりしている期間も含む)です。<br>この求人に応募する場合は(自主応募)ボタンから「オンライン自主応募しを行うことができます。<br>オンライン自主応募は、ハローワークの勘測指分ではなく、求難者がマイページを通して直接応募するものです。詳細は <u>こちら</u> をご覧くだむい。 |                                 |                           |                                     |                   |                |                  |                         |  |
| _           |                                                                                                    |                                 | <u>▼求人事業所へ</u> <u>▼仕事</u> | <u>内容へ</u> <u>▼賃金・手当へ</u> <u>▼労</u> | ≦御時間へ ▼その他の労働条件等。 | ▲ ▼会社の情報へ ▼選考等 | <u>▼求人・事業所PR</u> | ~                       |  |
| 3           | 求人番号                                                                                                    |                                 | 13010-00999999            |                                     |                   |                |                  |                         |  |
| :           | 受付年月日                                                                                                    |                                 | 2021年9月21日                |                                     |                   |                |                  |                         |  |
|             | 紹介期限日                                                                                                    |                                 | 2021年11月30日               |                                     |                   |                | $\bigcirc$       |                         |  |
|             |                                                                                                    |                                 |                           |                                     |                   |                | 20               | /                       |  |

② 「ブロック設定の確認」画面が表示されます。OK ボタンをクリックします。

| ブロック設定の確認                                          |       |    |
|----------------------------------------------------|-------|----|
| この求人者からの全てのリクエストをブロックします。よろしいですか?(後でブロックの解除も可能です。) |       |    |
|                                                    | キャンセル | ок |

③ 求人者からのリクエストがブロックされ、「求人情報」画面に戻ります。

|                                                                                                    | Work Internet Service                                            | ーネットサービス |                |        |          | Descure and a constant | ログアウト 🤥 | 生労働者             |
|----------------------------------------------------------------------------------------------------|------------------------------------------------------------------|----------|----------------|--------|----------|------------------------|---------|------------------|
|                                                                                                    | ホーム                                                              | 求人検索     | 求職活動状況         | メッセージ  | 求職者情報·設定 |                        |         |                  |
|                                                                                                    | <u>ホーム</u> >求人検索<br><b>求人情報</b>                                  |          |                |        |          |                        |         | ->)<br>₩T₩^<br>♥ |
|                                                                                                    | この画面で表示される求人情報は雇用契約書ではありません。採用等には必ず、書面により労働条件の明示を受けてください。        |          |                |        |          |                        |         |                  |
| 求人票を表示 しよくばらぼ で ひ 事業所画像情報 リクエストを辞退 プロックを解除 お気に入りに保存                                                                          |                                                                  |          |                |        |          |                        | 自主応募    |                  |
|                                                                                                    | 求人者からのリクエストに対する有効期間は7日間(応募前に求人者とメッセージをやりとりしている期間も含む)です。          |          |                |        |          |                        |         |                  |
| この求人に応奉する場合は[自主応募]ボタンから[オンライン自主応募]を行うことができます。<br>オンライン自主応募は、ハローワークの勘測発沿介ではなく、求勵者がマイページを通じて直接応募するものです。詳細は <u>こちら</u> をご覧くだむい。 |                                                                  |          |                |        |          |                        |         |                  |
|                                                                                                    | ▼求人事業務へ ▼仕事内容へ ▼貴金・手当へ ▼労働時間へ ▼その他の労働品件等へ ▼会社の情報へ ▼道考等へ ▼求人・事業所取 |          |                |        |          |                        |         | RA               |
|                                                                                                    | 求人番号                                                             |          | 13010-00999999 |        |          |                        |         |                  |
| _                                                                                                    | 受付年月日                                                            |          | 2021年9月21日     | $\sim$ |          |                        |         |                  |
| 1                                                                                                    | $\leq$                                                           |          | $\leq$         | $\sim$ | S-S-     | $\sim$                 | $\leq$  | 1                |

# (2) ブロックを解除する

ブロックした求人者からのリクエストを再開したい場合は、ブロックを解除できます。

※リクエストを受け取ってから1週間を過ぎるとシステムで自動的にリクエストを辞退したものとみなされるため、 「求人情報」画面からはブロックを解除できなくなります。

リクエストを受け取ってから1週間経過後にブロックを解除する場合は、「求職者情報・設定」画面の「ブロック一覧」画面から解除できます。詳細は、『6.5.2.ブロックを解除する(ブロック一覧から)』を参照してください。

#### ■ 操作手順

- 「求人情報」画面で、求人内容を確認します。
  リクエストのブロックを解除する場合は、ブロックを解除ボタンをクリックします。
- ②「ブロック解除の確認」画面が表示されます。OK ボタンをクリックします。
- ③ リクエストのブロックが解除され、「求人情報」画面に戻ります。

### ■ 操作手順(詳細)

- ①「求人情報」画面で、求人内容を確認します。
  - リクエストのブロックを解除する場合は、ブロックを解除ボタンをクリックします。

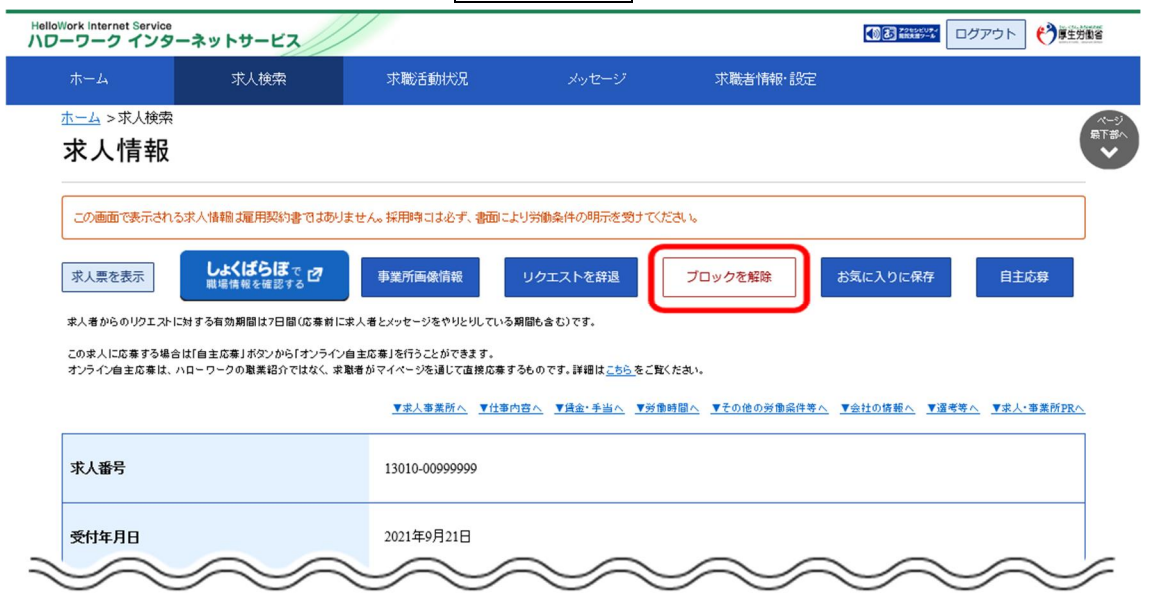

② 「ブロック解除の確認」画面が表示されます。OKボタンをクリックします。

| ブロック解除の確認              |       |    |
|------------------------|-------|----|
| 求人者をブロック解除します。よろしいですか? |       |    |
|                        | キャンセル | ок |

③ リクエストのブロックが解除され、「求人情報」画面に戻ります。

| HelloWork Internet Service<br>ハワーワーク インターネットサービス          |                                                                                                    |                |                 |                   | () 3 2945EUF-4 | ログアウト  😚 聾野          |             |  |
|-----------------------------------------------------------|----------------------------------------------------------------------------------------------------|----------------|-----------------|-------------------|----------------|----------------------|-------------|--|
|                                                           | 求人検索                                                                                                    | 求職活動状況         | メッセージ           | 求職者情報·設定          |                |                      |             |  |
| <u>ホーム</u> >                                              | 求人検索                                                                                                    |                |                 |                   |                |                      | ページ<br>最下部へ |  |
| 求人                                                        | 情報                                                                                                    |                |                 |                   |                |                      | v.          |  |
| この画面で表示される求人情報は雇用契約書ではありません。採用時には必ず、書面により労働条件の明示を増けてください。 |                                                                                                    |                |                 |                   |                |                      | ]           |  |
| 求人票を表示 しよくばらぼ で ♂ 事業所画像情報 リクエストを辞退 プロック お気に入りに保存          |                                                                                                    |                |                 |                   |                | 自主応募                 |             |  |
| 求人者から                                                     | 求人者からのリクエストに対する有効期間は7日間(応募前に求人者とメッセージをやりとりしている期間も含む)です。                                                                     |                |                 |                   |                |                      |             |  |
| この求人I<br>オンライン                                            | この求人に応募する場合はは自主応募」が2つから「オンライン自主応募」を行うことができます。<br>オンライン自主応募は、ハローワークの職業紹介ではなく、求職者がマイページを通じて直接応募するものです。詳細は <u>こちら</u> をご覧ください。 |                |                 |                   |                |                      |             |  |
|                                                           |                                                                                                    | ▼求人事業所へ ▼仕     | 事内容へ ▼賃金・手当へ ▼労 | 11時間へ ▼その他の労働条件等♪ | ▲ ▼会社の情報へ ▼遅考  | <u>等へ</u> ▼求人・事業所PR^ | <u>&gt;</u> |  |
| 求人番                                                       | 5                                                                                                    | 13010-00999999 |                 |                   |                |                      |             |  |
| 受付年                                                       | 月日                                                                                                    | 2021年9月21日     |                 |                   |                |                      |             |  |
| 紹介期                                                       |                                                                                                    | 2021年11月30日    | $\sim$          |                   |                | $\bigcirc$           |             |  |
| ~~/                                                       |                                                                                                    |                | $\sim$          |                   |                |                      |             |  |